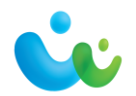

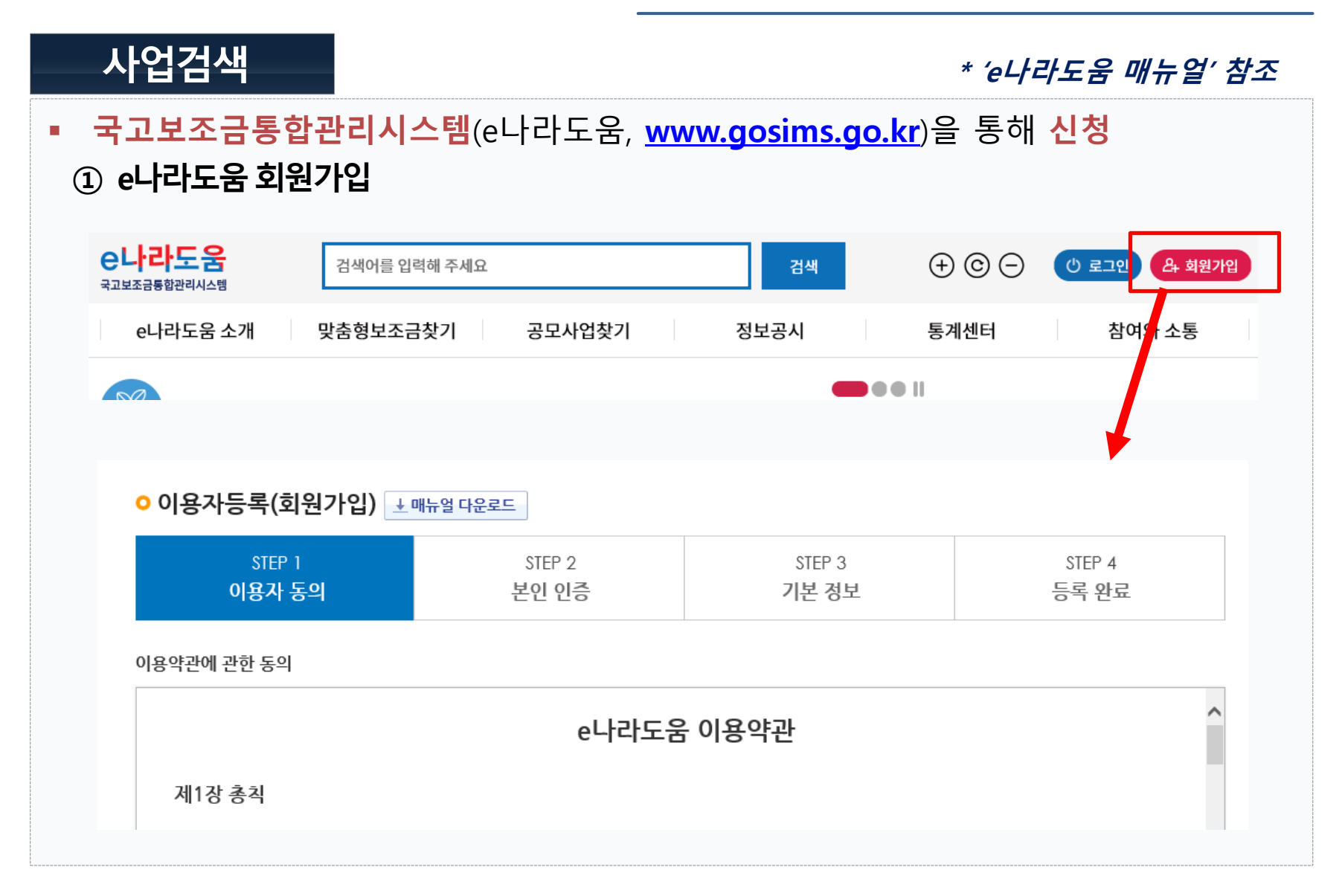

1

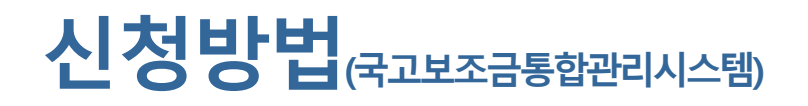

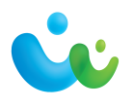

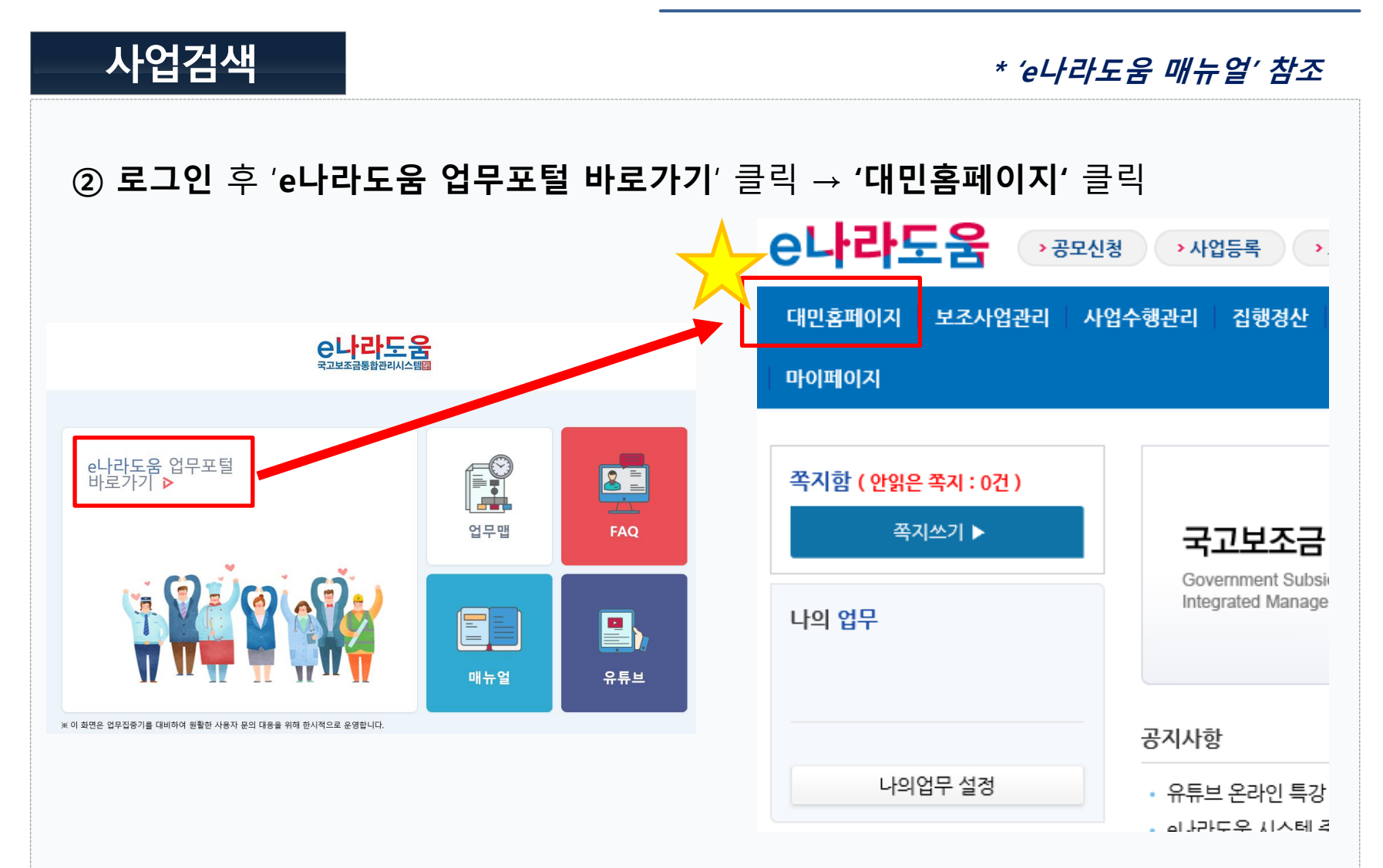

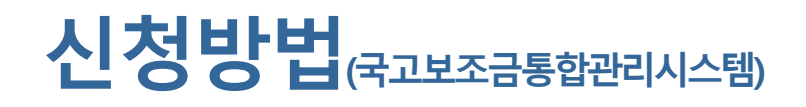

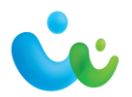

사업검색 \* 'e나라도움 매뉴얼' 참조 ③ 상단 검색바에 '2021년도 업종별 경쟁력 강화사업' 검색 e나라도움  $\oplus$   $\odot$   $\bigcirc$ 🕛 업무포털 바로가기 & 회원가입 2021년도 업종별 경쟁력 강화사업 검색 e나라도움 소개 정보공시 맞춤형보조금찾기 공모사업찾기 통계센터 참여와 소통 통합검색 e나라도움은 국민을 위한 행복·희망 도우미 입니다. ④ 마우스휠 내려서, 공모사업 <u>'2021년도 업종별 경쟁력 강화사업 추가과제 모집 공고'</u> 선택

공모사업 | 1건

2021년도 업종별 경쟁력 강화사업 과제 모집 공고

대·중소기업·농어업협력재단 2021.02.23~2021.03.08

◦ 적합업종 영위 중소기업 · 소상공인의 자생력 제고를 위해 업종 · 품목 공동의 경쟁력 강화에 필요한 사업 지원

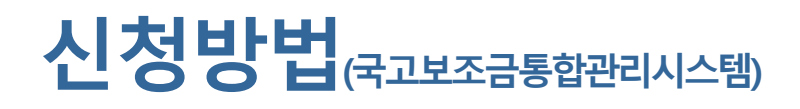

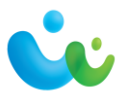

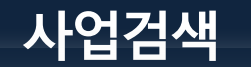

\* 'e나라도움 매뉴얼' 참조

## (5) **'공모신청 바로가기'** 클릭하여 **'사업신청서작성'** 페이지로 이동 공모사업 찾기 | 이용방법 안내 | 공모일정조회 ₽ 공모사업 찾기 공모된 사업에 대한 공모신청은 e나라도움 업무포털에서 이용 가능합니다. 공모신청 바로가기 e나라도움 시스템 공모 신청 방법은 매뉴얼을 참조하시기 바랍니다. (e나라도움 소개 > 매뉴얼 > 사용자 매뉴얼 : 권한신청, 공모 및 사업관리) 2021년도 업종별 경쟁력 강화사업 과제 모집 공고 ▲ 최수정 Q 49 ④ 2021-02-22 🖉 (사업공고) 2021년도 업종별 경쟁력 강화사업 과제 모집공고\_배포용.hwp 🛛 🖉 (양식) [별지1] 업종별 경쟁력 강화사업 신청서.hwp

| 공모기관 | 대ㆍ중소기업ㆍ농어업협력재단            | 공고관리번호 | 21경쟁력-01 | 자격검증요청 대상여부 | Y |
|------|---------------------------|--------|----------|-------------|---|
| 대상사업 | 업종별경쟁력강화                  |        |          |             |   |
| 공고명  | 2021년도 업종별 경쟁력 강화사업 과제 모집 | 공고     |          |             |   |
|      |                           |        |          |             |   |

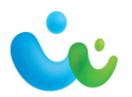

신청서 작성 \* 'e나라도움 매뉴얼' 참조 (STEP 1) <u>신청기관 등록</u> 내용 작성 • 사업신청서작성 × 신청서삭제 📃 목록 매뉴얼 2021년도 업종별 경쟁력 강화사 • 사업연도 • 공모명 사업신청번호 2021 업 과제 모집 공고 상세 STEP 1 STEP 2 STEP 3 신청기관 등록 사업내용 등록 신청서 제출 • 공모신청기관정보등록 공모분야 \*사업명  $\checkmark$ 선택 선택 (세부분야) **사업명** : 사업신청서에 기재한 신청하고자하는 **'과제명'** \* '업종별 경쟁력 강화사업' 아님!! (1) ② 공모분야 : 선택 안 함 신청기관정보목록 : 총괄 수행기관(=업종단체)명 확인 (3) 신청기관정보목록 순번 수행기관명 주사업자여부 지분율 대 · 중소기업 · 농어업협력재단 100 \* 컨소시엄 신청인 경우, 진단전문기관명이 아닌 업종단체가 신청해야함

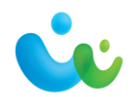

신청서 작성

\* 'e나라도움 매뉴얼' 참조

### ④ 신청기관정보내역 입력 → 저장 → 다음

- 사업수행주체 : 협동조합 또는 기타(비영리법인)
   주사업자여부 : 주사업자 \* <u>컨소사업자 활용 안 함</u>.
- **대표자명/대표자주민번호** : 필수 입력 - **대표담당자** : 돋보기 클릭하여 추가 입력 가능

| ▶ 신청기관정보내역 |                    | ※ 컨소시엄                  | 으로 수행되는 사업의 경우 컨소사 | 업자도 등록해 주셔야 합 | 니다. 컨소사업자추가       | 🗏 저장             | × 삭제      |  |
|------------|--------------------|-------------------------|--------------------|---------------|-------------------|------------------|-----------|--|
| *신청기관명     | 대 · 중소기업 · 농어업협력재단 | <u>*사업수행주체</u>          | 선택 🗸               | *주사업자여부       | ● 주사업자 ○ 컨소사업자    |                  |           |  |
| 법인등록번호     |                    | 사업자(주민)등록번<br>호         | 107-82 갱신          |               |                   |                  |           |  |
| * 대표자명     | 김순철                |                         |                    | *대표자주민번호      | j-1*****          |                  |           |  |
| * 대표담당자    | 최수정                | 오<br>업무수행에 따른           | 연락 가능 경보를 입력해 주세요▶ | 이메일           | csj@win-win.or.kr | 전화<br>번호<br>(HP) | 010-2     |  |
| *지분율       |                    | 100 %                   |                    | 인력현황          |                   |                  |           |  |
| 설립목적       |                    | (0/2000 byte)           |                    |               | (0/6000 byte)     |                  |           |  |
| 연혁         |                    | (0/2000 byte) (0/2000 b |                    |               |                   |                  | 000 byte) |  |
| 활동실적       |                    |                         |                    |               |                   | (0/2             | 000 byte) |  |
|            |                    |                         |                    |               |                   |                  |           |  |

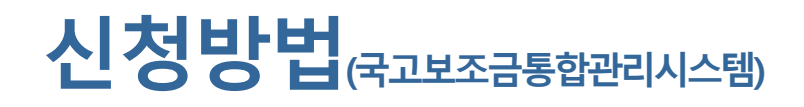

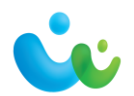

신청서 작성

\* 'e나라도움 매뉴얼' 참조

#### (STEP 2) <u>사업내용 등록</u>내용 작성 ① **사업기본정보** : 사업신청서(한글 양식) 에 작성한 내용을 기재 → 저장 - **사업기간** : 2021-06-11~2021-11-10 \* 선정후 변경 가능 - 보조사업유형 : 예치형 STEP 1 STEP 2 STEP 3 신청기관 등록 사업내용 등록 신청서 제출 공모사업내용등록 > 사업기본정보 \*은 필수입력 항목입니다. 🗐 임시저장 📄 저장 (0/4000 byte) \*사업목적 (0/6000 byte) 사업개요 \* 사업내용 ( ※ 보조사업의 사업기간: 2021-04-01 ~ 2021-11-30) 사업기간 ~ 🛅 (0/4000 byte) 대상자수 ※ 중요 : 자치단체 및 교육기관은 비예치형 선택 후 비예치형 선택사유를 "자치단체/교육기관" 으로 선택. <u>\* 보조사업유형</u> ◉예치형 ○비예치형 비예치형 선택사유 기타 선택사유

7

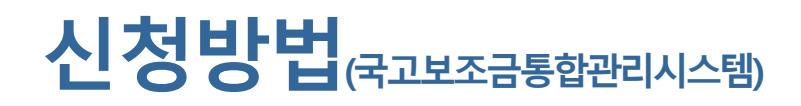

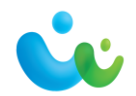

### 신청서 작성

### \* 'e나라도움 매뉴얼' 참조

### - 사업수행지역 : 지역과제 – 특정지역 / 일반 및 중점과제 – 전국

|                    |                      |                | (9/4000 byte)            |
|--------------------|----------------------|----------------|--------------------------|
| * 사업대상             | 테스트                  |                | 0                        |
|                    |                      |                | (9/2000 byte)            |
| *국고보조금 이외의 경비 부담내용 | 테스트                  |                | 0                        |
|                    |                      |                | (9/4000 hvte)            |
| *수익액의 처리방법         | 테스트                  |                |                          |
|                    |                      |                | ×                        |
|                    | 테스트                  |                | (9/2000 byte)            |
| *신성사의 사산/무재        |                      |                | 0                        |
|                    |                      |                | (9/4000 byte)            |
| * 기대승규             | 테스트                  |                | ^                        |
|                    |                      |                |                          |
|                    |                      |                |                          |
|                    |                      |                | (0/4000 byte)            |
| 기타                 |                      |                |                          |
|                    |                      |                | $\checkmark$             |
| * 지역구분             | ○ 특정지역 ⑧ 전국 ○ 해당사항없음 |                |                          |
| 사업시행               | 순번 시도 시군구            | 도로명주소          | 상세주소                     |
| 지역 소재지             |                      | 조회된 데이터가 없습니다. |                          |
|                    |                      |                | 🗐 임시저장 🗐 <mark>저장</mark> |

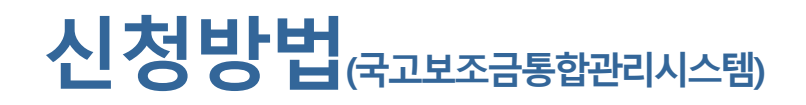

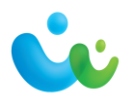

신청서 작성

\* 'e나라도움 매뉴얼' 참조

- ② 재원조달계획 : '행추가' → 수입항목 선택 → 금액 입력 → 저장
  - \* 국고보조금과 자부담금 각각 2번 해야 함 \*\* 국고보조금 80%, 자부담금 20%로 작성

| 🔈 재원조달계획 | ※ [행추가]버튼 클릭하여 입력 행을 생성시킵니다. 입력 후 [저장]버튼 클릭하시 | I면 등록됩니다. + | 행추가 🖪 <mark>저장</mark> > 삭제 |
|----------|-----------------------------------------------|-------------|----------------------------|
| 순번       | <mark>*수입항목</mark> 값                          | *금액(원) 🖒    | 비율                         |
| 1        | 국고보조금                                         | 100,000,00  | 0 80 %                     |
| 2        | 자부담금                                          | 25,000,00   | 0 20 %                     |
|          |                                               |             |                            |
|          |                                               |             |                            |
|          |                                               |             |                            |
|          |                                               |             |                            |
|          |                                               |             |                            |
|          |                                               |             |                            |

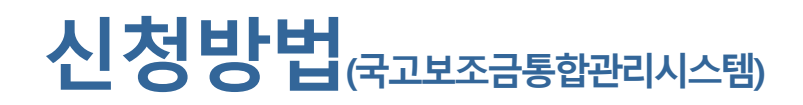

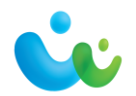

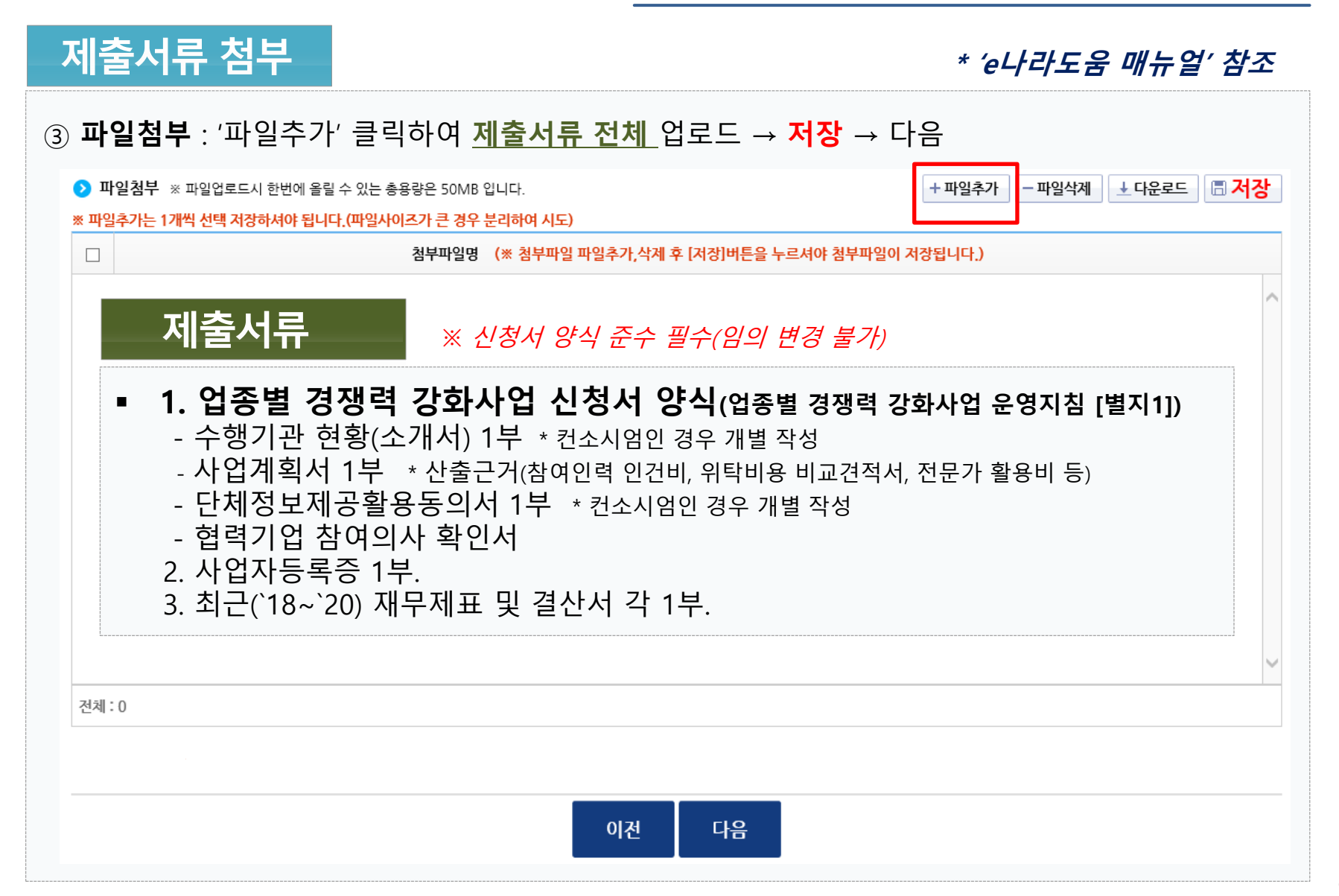

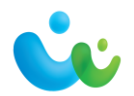

#### 신청서 제출 \* 'e나라도움 매뉴얼' 참조 (STEP 3) 신청서 제출 ① **자격요건** : 내용 확인후 'Y' 선택 → 저장 STEP 1 STEP 2 STEP 3 신청기관 등록 사업내용 등록 신청서 제출 ○ 신청서제출 🗏 저장 자격요건 ※ 자격요건 확인 후 확인여부 "Y" 선택 후 [저장] 버튼 클릭 설명 확인여부 자격요건 ▼ 사업자상태 [국세청] 사업자상태(계속사업자,휴업,폐업) 계속사업자 N ② **개인정보활용동의** : 모두 체크!! → 팝업창에서 저장 개인정보활용동의 \*은 필수입력 항목입니다.

 \*개인정보활용동의
 정보활용동의하기

 □개인정보수집 이용에 대한 안내
 □개인정보 제3자 제공에 대한 안내
 □금융정보 활용 동의
 □고유식별정보 수집 및 이용에 대한 동의

※ 개인정보활용 미동의 시 사업신청제출이 불가합니다. 동의방법 : 개인정보활용동의 4가지 사항 체크 후 저장버튼 클릭

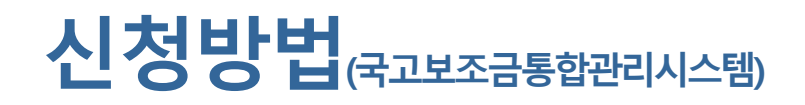

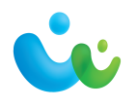

신청서 제출

\* 'e나라도움 매뉴얼' 참조

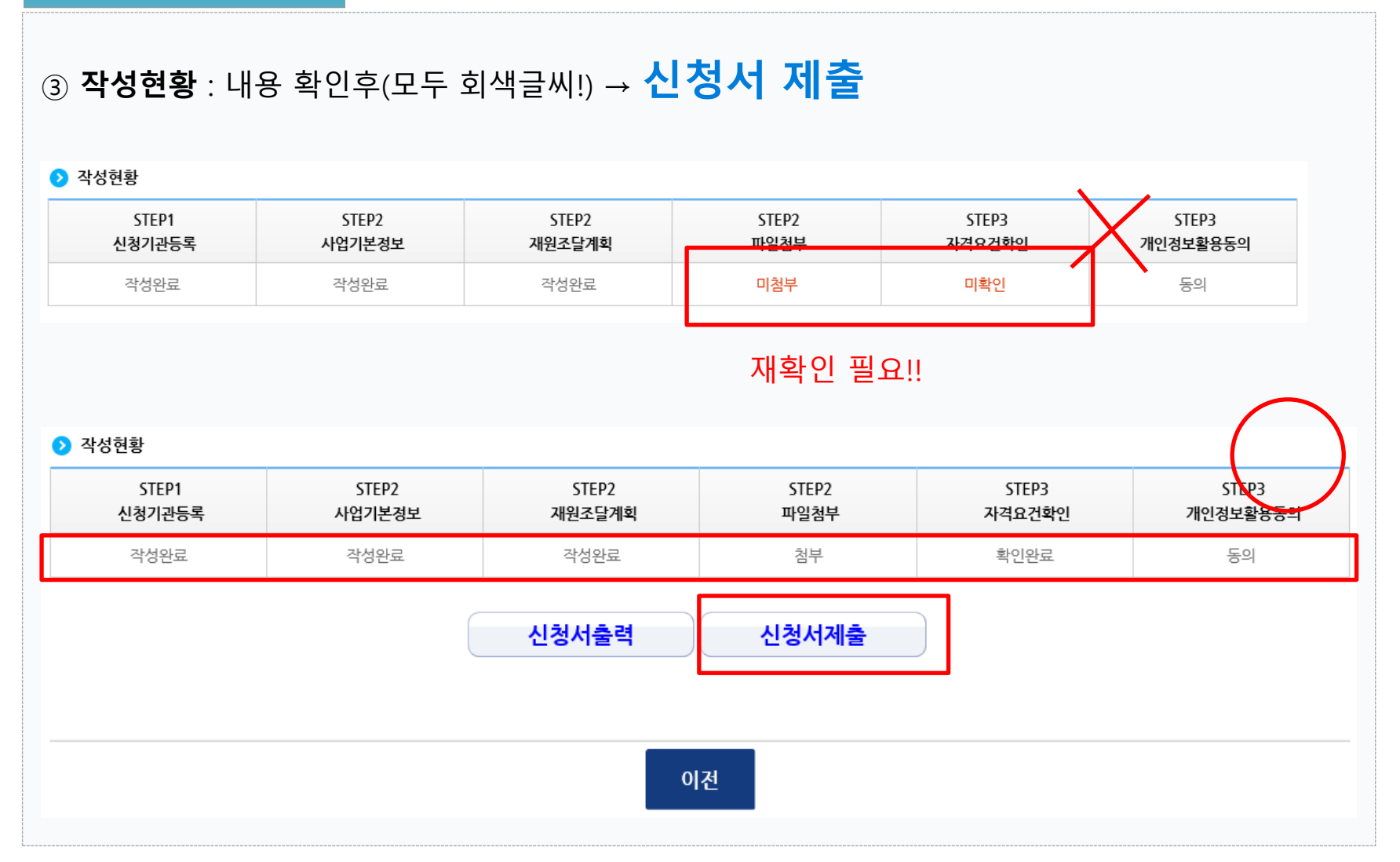

| 그인 후, 상단 '<br>나라도 움<br>민홈페이지 보조사업<br>이페이지<br>이페이지<br>· 사용자구분<br>· 상세업무명<br>전체 보조<br>· 전체<br>· 사업등록 및<br>· 전체<br>· 사업등록 및                                                      | ' <b>매뉴얼</b> ' 버튼<br>· 공모신청<br>· 업관리 사업수행관<br>· 사업가 · · · · · · · · · · · · · · · · · · · | E 클릭하면, 입 →사업등록 → 교부 관리 집행정산 부 관리 집행정산 부 자 지방자치단체 중양관                                                                        | 법무별 매뉴얼 디<br>4신청 › 집행등록<br>·정수급관리 공통관리<br>      | ▶ 운로드 기                                        | 상부공시<br>업무포털 |                                           | (로) 매<br>사용사별<br>업무포털 (   | 뉴얼                                      |
|----------------------------------------------------------------------------------------------------|-------------------------------------------------------------------------------------------|----------------------------------------------------------------------------------------------------|-------------------------------------------------|------------------------------------------------|--------------|-------------------------------------------|---------------------------|-----------------------------------------|
| 나라도움<br>민홈페이지 보조사(<br>이페이지<br>이페이지<br>· 사용자구분<br>· 상세업무명<br>전체 보조<br>· 전체<br>· 사업등록 및 ·<br>· 교육교재                                                                             | → 공모신청<br> 업관리 사업수행급<br>매뉴얼<br>≝ 보조사업자<br>ឭ                                               | <ul> <li>&gt;사업등록</li> <li>&gt;교부</li> <li>관리 집행정산 부</li> <li>✓ ○업무명     <li>조     <li>자 지방자치단체 중앙     </li> </li></li></ul> | <sup>4</sup> 신청 → 집행등록<br>2·정수급관리 공통관리<br>3·모신청 | <ul> <li>&gt; 이체</li> <li>&gt; 경보공개</li> </ul> | 정보공시<br>업무포털 |                                           | (로 매박<br>사용사별 (<br>업무포털 ( | 뉴얼 ♥ ♥ ♥<br>메뉴 ☞ 즐<br>▷ 사용자 매뉴얼<br>♀ 검색 |
| 민홈페이지 보조사 (<br>이페이지)<br>• 사용자구분<br>• 상세업무명<br>전체 보조<br>• 전체<br>• 사업등록 및<br>• 전체<br>• 사업등록 및<br>• 교육교재                                                                         | 남업관리 사업수행공<br>매뉴얼<br>별 보조사업자 ♥                                                            | <b>관리 집행경산 부</b><br>✓ • 업무명 공<br>자 지방자치단체 중양4                                                                                | ·정수급관리 공통관리<br>·모신청                             | 정보공개                                           | 업무포털         | 3                                         | <b>사원사별</b><br>업무포털 (     | 메뉴 ☞ 클<br>▷ 사용자 매뉴얼<br>♀ 검색             |
| <ul> <li>사용자 미</li> <li>사용자구분</li> <li>상세업무명</li> <li>전체</li> <li>전체</li> <li>전체</li> <li>소전체</li> <li>· 전체</li> <li>· 사업등록 및</li> <li>· 정산관리(비(0)</li> <li>· 교육교재</li> </ul> | 매뉴얼<br>호 보조사업자 한<br>형 조사업자 상위보조사업2                                                        | ✓ • 업무명 공           ▲         · 업무명         공           사         지방자치단체         중양4                                         | 문모신청                                            | Y                                              |              |                                           | 업무포털 [                    | ▷ 사용자 매뉴얼<br>Q 검색                       |
| <ul> <li>사용자구분</li> <li>상세업무명</li> <li>전체</li> <li>전체</li> <li>전체</li> <li>전체</li> <li>사업등록 및</li> <li>정산관리(비)</li> <li>교육교재</li> </ul>                                       | 로 보조사업자 [<br>명<br>조사업자 · 상위보조사업기                                                          | ✓ ○ 업무명 공           자         지방자치단체         중양4                                                                             | 로모신청                                            | <b>&gt;</b>                                    |              |                                           |                           | 오 검색                                    |
| 전체 보조 <ul> <li>전체</li> <li>사업등록 및</li> <li>정산관리(비0</li> <li>교육교재</li> </ul>                                                                                                   | 조사업자 🔻 상위보조사업기                                                                            | 자 지방자치단체 중앙                                                                                                    | 버리 이미네리기                                        |                                                |              |                                           |                           |                                         |
| <ul> <li>▶ 전체</li> <li>▶ 사업등록 및</li> <li>▶ 정산관리(비0</li> <li>▶ 교육교재</li> </ul>                                                                                                 |                                                                                           |                                                                                                    | 우저 입구내행자                                        |                                                |              |                                           |                           |                                         |
|                                                                                                    | ▶ 회위<br>및 변경 ▶ 교J<br>비예치형) ▶ 보:                                                           | 원가입<br>부신청<br>조금 반납                                                                                                    | ▶ 소속기관 등록 및 권한관리<br>▶ 계약관리<br>▶ 중요재산관리          | ▶ 펌뱅킹, 인증서<br>▶ 집행관리<br>▶ 정보공시                 | 및 OTP등록      | ▶ <mark>공모신청</mark><br>▶ 정산관리(예치형<br>▶ 기타 | )                         |                                         |
| 번호 사                                                                                                    | 사용자구분 업두                                                                                  | 28                                                                                                    | 상세업무명                                           |                                                | 현행화일자        | 다운로드                                      | 동영상                       | 조회수                                     |
| 공지 보                                                                                                    | 보조사업자 공모/                                                                                 | 신청 공모예비신청 사용                                                                                                    | 용자 매뉴얼                                          |                                                | 2018-10-01   | ▲ 다운로드                                    |                           | 15969                                   |
| 3 보                                                                                                    | 보조사업자 공모                                                                                  | 신청 [공모형] 사업신청                                                                                                    | 방법(비예치형)                                        |                                                | 2020-11-27   | ▲ 다운로드                                    |                           | 4774                                    |
| 2 보                                                                                                    | 보조사업자 공모                                                                                  | 신청 [공모형] 사업신청                                                                                                    | 방법(예치형)                                         |                                                | 2020-11-27   | ▲ 다운로드                                    |                           | 9678                                    |
| 1 보                                                                                                    | 보조사업자 공모                                                                                  | 신청 [공모형] 공모예비                                                                                                    | 등록 신청 방법                                        |                                                | 2020-03-19   | ▲ 다운로드                                    |                           | 1370                                    |
|                                                                                                    |                                                                                           |                                                                                                    | 1                                               |                                                |              |                                           |                           |                                         |